No images? Click here

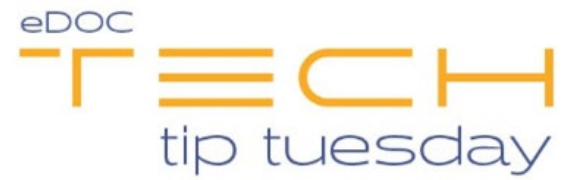

## Tech Tip #69 – Table Is Missing in idocVAULT

## \*\*These settings and features may not be available for all clients. If you do not see them, please contact your solution provider.\*\*

If there is a table in 2020DOC that you cannot see in idocVAULT, it may not be set up to be visible for the website.

To fix this issue:

- Log into 2020DOC as an Administrator.
- Select Manage. From the drop-down list that appears, select Tables.

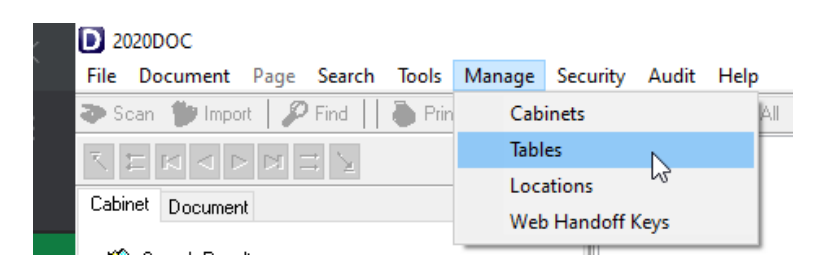

- Select Edit Table.
- Choose the desired table from the drop-down list.
- Toward the bottom of the window, check the box labeled **Make available** to web users.

| Document Tables                                                        |       |                  |         |      |         |
|------------------------------------------------------------------------|-------|------------------|---------|------|---------|
| O Create Table                                                         | Save  | Reset Del        | ete     |      | Close   |
| Edit Table Loans                                                       | Field | ds:              |         |      |         |
|                                                                        | ID    | Name             | Type    | Size | Prc Key |
| Data Server: 172.                                                      | 3     | Account          | VARCHAR | 25   | *       |
| Document Type: LL page                                                 | 48    | Suffix           | VARCHAR | 10   |         |
|                                                                        | 47    | Origination_Date | DATE    |      |         |
| Occument Category: Image                                               | 4     | SSN              | VARCHAR | 25   | *       |
| Master Table: Member List                                              | 5     | First_Name       | VARCHAR | 50   |         |
|                                                                        | 6     | Last_Name        | VARCHAR | 50   |         |
| to limit the date range or this table for searches, enter dates below. | 7     | Other            | VARCHAR | 255  |         |
| From Date:// To Date://                                                | 8     | Form             | VARCHAR | 128  |         |
| Make available to web users                                            |       |                  |         |      |         |
| Default Location: Loans 🗸 📖                                            |       |                  |         |      |         |
| Cabinat Laura                                                          |       |                  |         |      |         |